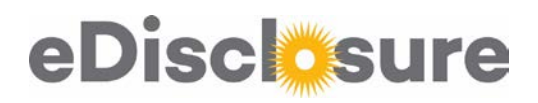

## Editing a Submitted Disclosure

1. Log in to eDisclosure: <a href="https://coi.northwestern.edu">https://coi.northwestern.edu</a> with your NetID and password. Go to the "My Disclosures" tab and click the link to your disclosure.

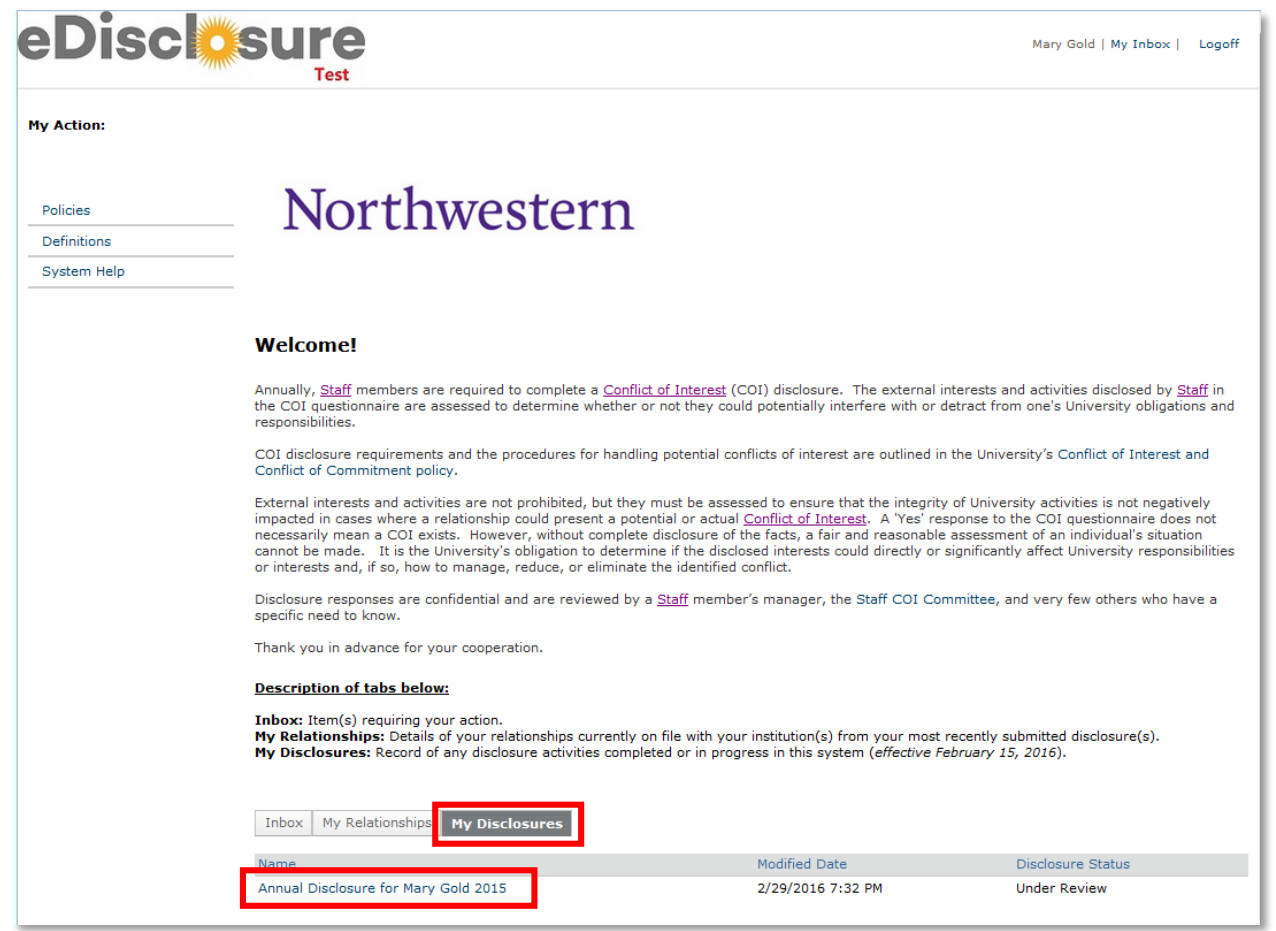

2. On the left-hand menu, select "Edit Submitted Disclosure"

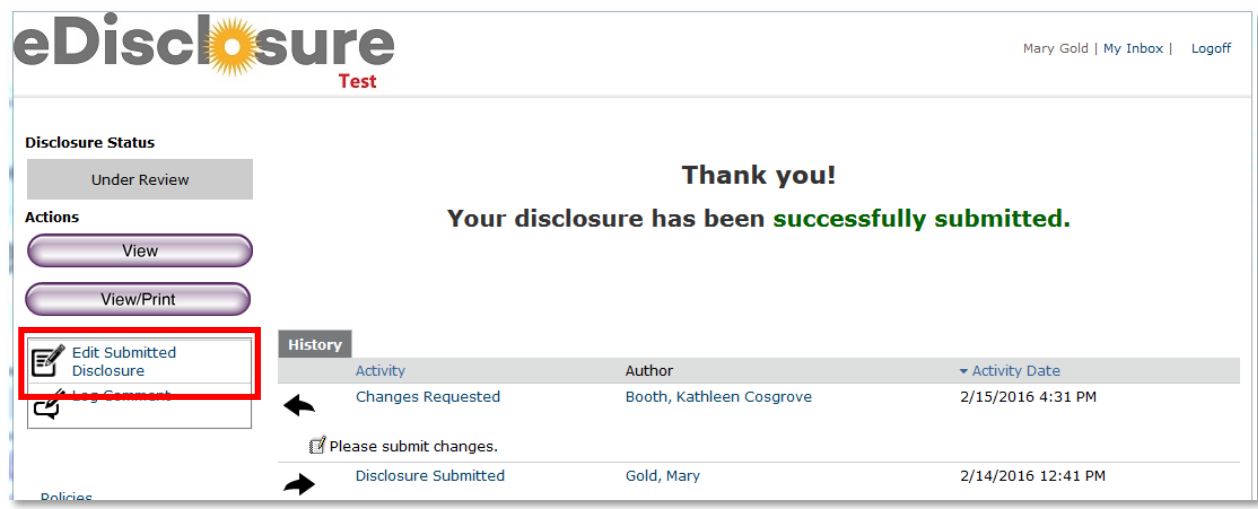

eDisclosure

3. Provide an explanation as to why you are editing a submitted disclosure and click "Ok"

| ( | Execute "Edit Submitted Disclosure" on DC00015132 - Mozilla Firefox                                                                                                    |         |       | 23    | ) |
|---|----------------------------------------------------------------------------------------------------|---------|-------|-------|---|
|   | https://coitest.northwestern.edu/Test/ResourceAdministration/Activity/form?ActivityType=com.webridge.entity.Entity[OID[6]                                                                                                    | 96AEF3F | BE058 | 3045, | I |
|   | Edit Submitted Disclosure                                                                                                    |         |       |       |   |
|   | Please note that your disclosure <u>has already been submitted</u> .<br>By clicking 'OK', your disclosure form will become editable.<br>You are required to review and re-submit your disclosure once you finish editing your form. |         |       |       |   |
|   | * Please explain the reasons for your edits:                                                                                                    |         |       |       | l |
|   | I made a mistake on my previous disclosure                                                                                                    |         |       |       |   |
|   | Click 'OK' to confirm your request, or click 'Cancel' to close this window.                                                                                                    |         |       |       |   |
|   |                                                                                                    | ĸ       | Cance | el    |   |

4. Then select "Disclose" to enter your disclosure

| eDisclosure<br>Test                                   | Mary Gold   My Inbox                                               | Logoff |
|-------------------------------------------------------|--------------------------------------------------------------------|--------|
| Disclosure Status<br>Unsubmitted                      |                                                                    |        |
| Disclose North                                        | western                                                            |        |
| Submit My Disclosure  Log Comment  To edit your annua | I disclosure, click on the " <u>Disclose</u> " button to the left. |        |

5. Navigate through your disclosure using either the "Continue" and "Previous Page" buttons, or the "Jump To:" menu at the top to reach the question(s) you would like to edit.

| eDisclosure                                                                                                    |                                  |                                                                                               |             |
|----------------------------------------------------------------------------------------------------|----------------------------------|-----------------------------------------------------------------------------------------------|-------------|
| You Are Here:                                                                                                    |                                  |                                                                                               |             |
| Save   Exit   Hide/Show Errors   Print                                                                                                    | Jump To:                         | Introduction/Instruction -                                                                    | Continue >> |
| Please answer all questions honestly and completely. If you are uncertain of whethe<br>disclose. If you are not certain of specific information requested following an affirmati<br>appropriate. | or not to disc<br>re response, a | Introduction/Instruction<br>Relationship(s) and/or Interest(s)<br>Other Activities<br>Summary | ∍ is        |
| You may contact Northwestern's Conflict of Interest Office at nucoi@northwestern.edu or 847-467-                                                                                                 |                                  |                                                                                               |             |
| Your responses should encompass relationship(s) and/or interest(s) for calendar year 2015 (                                                                                                    |                                  |                                                                                               |             |

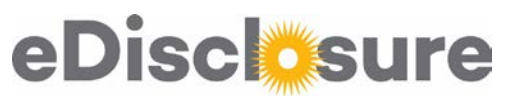

6. If you need to change a "Yes" answer to a "No", first click "Clear" which will clear any previous data, allowing you to then select "No". If you are changing a "Yes" answer to a "No", you may simply click "Yes".

| * Are there any other activities, relation<br>would like to disclose in the interest of f<br>academic year, that would lead you to an<br>affirmatively?<br>Yes No <u>Clear</u><br>* If yes, provide explanation of activity, re | re there any other activities, relationships and/or interests not specified in the previous questions that you<br>Id like to disclose in the interest of full transparency, and/or, do you anticipate any changes in the current<br>demic year, that would lead you to answer "yes" to any of the previous questions that you did not answer<br>rmatively?<br>(res ONO<br>Clear<br>Ves provide explanation of activity, relationship and/or interest; |                        |  |             |
|----------------------------------------------------------------------------------------------------|----------------------------------------------------------------------------------------------------|------------------------|--|-------------|
| More information.                                                                                                    |                                                                                                    |                        |  |             |
|                                                                                                    |                                                                                                    |                        |  |             |
|                                                                                                    |                                                                                                    |                        |  |             |
|                                                                                                    |                                                                                                    |                        |  |             |
|                                                                                                    |                                                                                                    |                        |  |             |
|                                                                                                    |                                                                                                    |                        |  |             |
|                                                                                                    |                                                                                                    |                        |  |             |
| < Previous Page                                                                                                    | Save   Exit   Hide/Show Errors   Print   Jum                                                                                                    | To: Other Activities + |  | Continue >> |

7. After you've made your changes, go to the Summary Page at the end, and click "Finish"

| eDisclos                                                                                                    | Test                                                                                                    |        |
|----------------------------------------------------------------------------------------------------|----------------------------------------------------------------------------------------------------|--------|
| You Are Here:                                                                                                    |                                                                                                    |        |
| < Previous Page                                                                                                    | Save   Exit   Hide/Show Errors   Print   Jump To: Summary -                                                                                                    | Finish |
| Mary Gold: Summary<br>If you wish to <u>review, edit, c</u><br>Note: Clicking the "Finish" but                                                                                                    | o <u>r confirm your disclosure at a later time</u> , click the "Finish" button located at the top or the bottom section of the form.<br>Itton <u>saves, but does not submit</u> , your disclosure. |        |
| If you wish to view or print a copy of your disclosure, click the "View/Print" button below: View/Print                                                                                                    |                                                                                                    |        |
| Por technical assistance of a second second seco | Save   Exit   Hide/Show Errors   Print   Jump To: Summary -                                                                                                    | Finish |

8. Then, click "Submit Disclosure" on the left menu to submit, and you are done!

| eDisclosure<br>Test               | Mary Gold   My Inbox   Logof            |
|-----------------------------------|-----------------------------------------|
| Disclosure Status                 |                                         |
| Actions<br>Disclose<br>View/Print |                                         |
| Submit My Disclosure              | " <u>Disclose</u> " button to the left. |